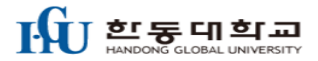

# 현장실습학기제 신청 매뉴얼 (학생용)

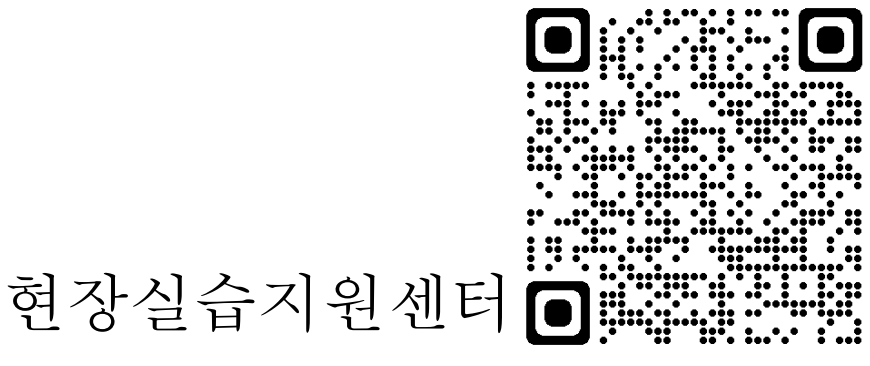

https://internship.handong.edu

### 1. 로그인 ⇒ 포털로그인 ⇒ (ID : 학번 / PW : Hisnet 비밀번호) ⇒ 승인클릭

https://internship.handong.edu

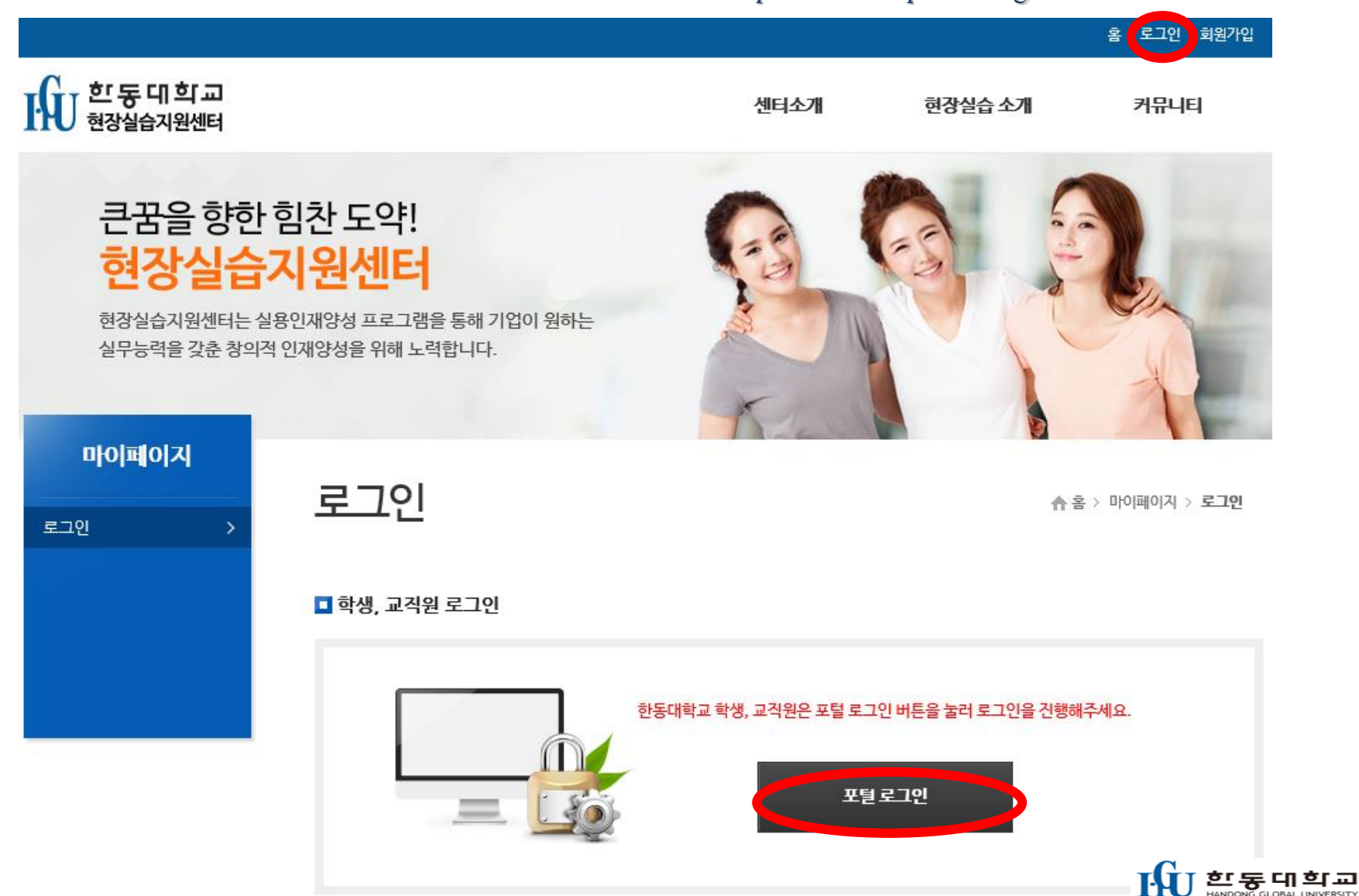

2. 산업체현장실습 ⇒ 실습신청

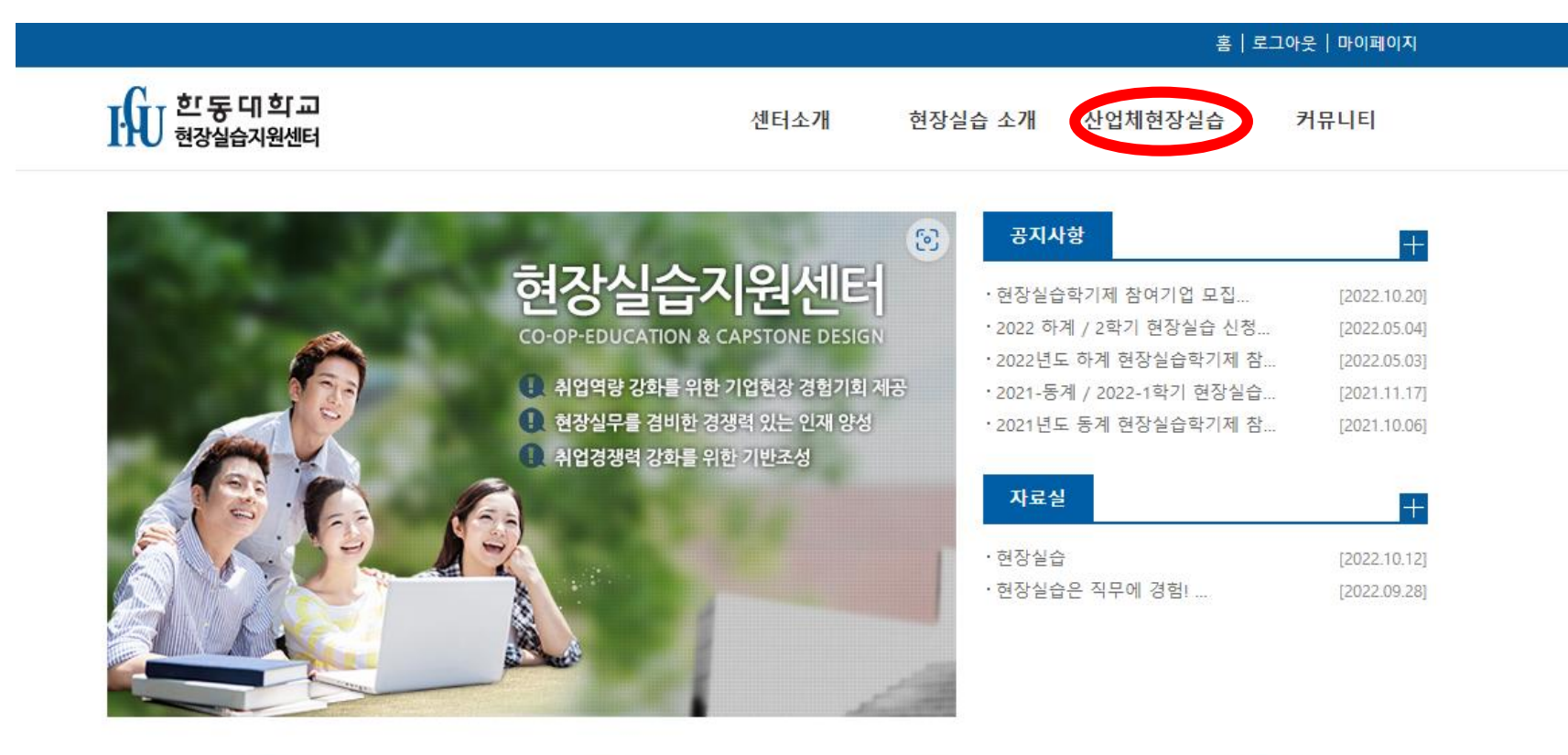

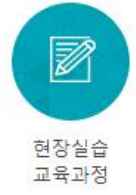

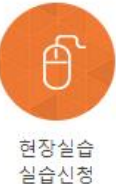

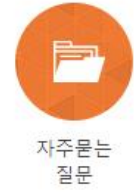

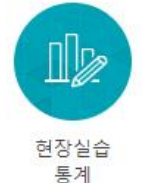

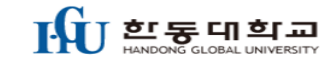

### 3. 2023년도 2학기 현장실습 ⇒ 신청하기

### 큰꿈을향한힘찬도약! 현장실습지원센터

>

현장실습지원센터는 실용인재양성 프로그램을 통해 기업이 원하는 실무능력을 갖춘 창의적 인재양성을 위해 노력합니다.

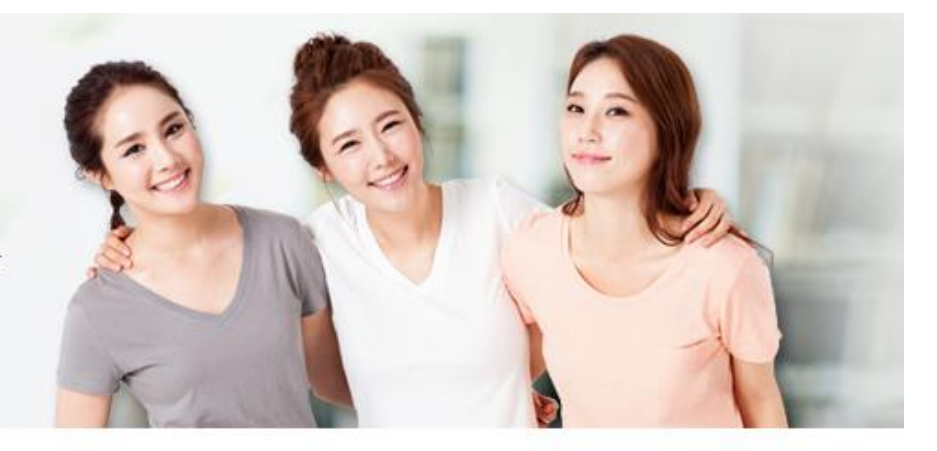

#### 산업체현장실습

| 사전교육신청 |  |
|--------|--|
| 실습신청   |  |
| 현장실습관리 |  |

실습신청

♠ 홈 > 산업체현장실습 > 실습신청

신청하실 산업체현장실습을 선택해주세요,

| 번호 | 현장실습명                 | 시행년도 | 시행학기 | 신청하기 |
|----|-----------------------|------|------|------|
| 1  | 2023년도 2학기 현장실습학기제    | 2023 | 2학기  | 신청하기 |
| 2  | 2023년 하계 계절학기 현장실습학기제 | 2023 | 하계   | 신청하기 |

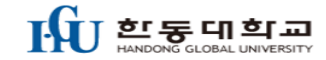

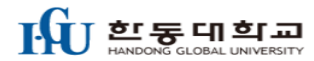

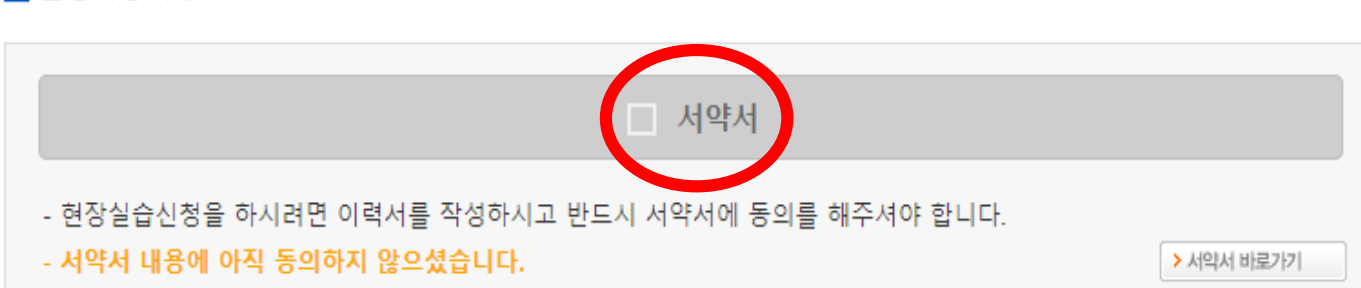

## 4. 서약서 클릭 ⇒ 개인정보조회 동의하기

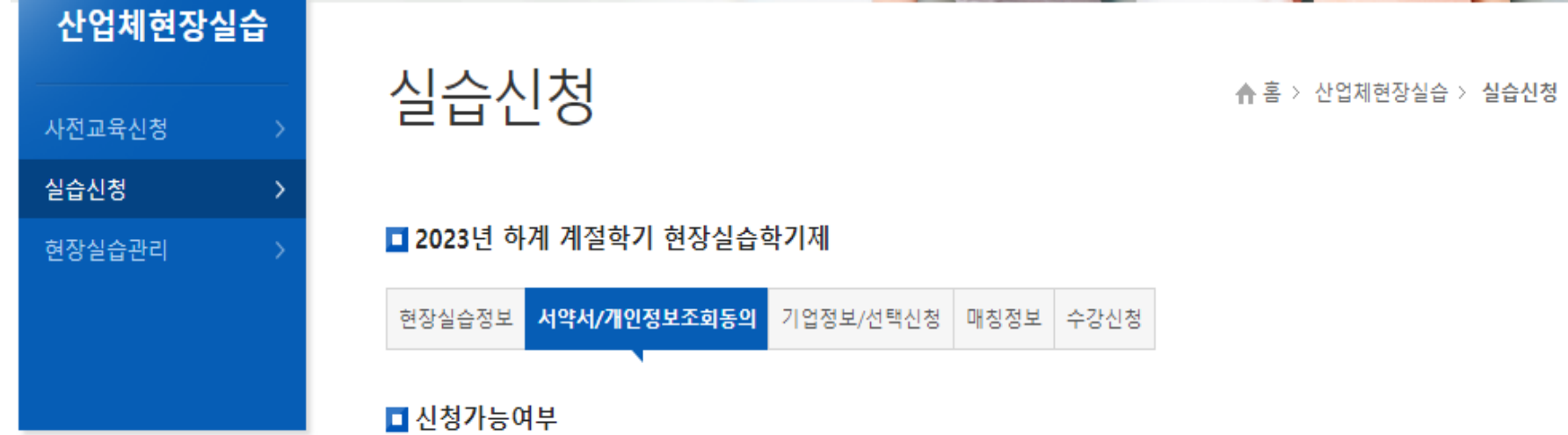

## 5. 모든 한목 정확히 입력후 동의 ⇒ <mark>도장 또는 sign 등록 필수</mark>

#### 🗖 인적사항

| 성명                     | 김한동                                                                                          | 주민등록번호                                                  | 200510 - • *****                       |
|------------------------|----------------------------------------------------------------------------------------------|---------------------------------------------------------|----------------------------------------|
| E-mail                 | interncenter2@handong.edu                                                                    | 휴대폰번호                                                   | 010 - 1234 - 5678                      |
| 주소                     | 포항시 북구 한동로 558                                                                               |                                                         |                                        |
| 도장 또는 사인 등록<br>(전자협약용) | C:₩Users₩user₩Desktop₩김형찬_<br>※ 도장 또는 사인을 스캔하여 50 X 50 크기<br>요.<br>※ 현재 gif 파일은 업로드에 문제가 있으니 | 서명.png 찾아보기<br> 로 편집하여 올려주세요. 또<br>되도록 png, jpg 등의 다른 3 | 는 정사각형 모양으로 편집하여 올려주세<br>포맷으로 업로드해주세요. |

| <b>일반정보의 수집 및 이용</b><br>- 성명, 소속, 연락처, E-mail    | ◉ 동의함, ○ 동의하지 않음 |
|--------------------------------------------------|------------------|
| <b>민감정보 및 고유식별정보의 수집 및 이용</b><br>- 생년월일 및 주민등록번호 | ● 동의함, ○ 동의하지 않음 |

#### ※ 유의사항

1. 개인정보 수집항목 : 인적사항 전부

2. 개인정보 제공 거부에 따른 제한사항 : 귀하는 개인정보 제공 동의를 거부할 권리가 있으나, 동의 거부 시에는 현장실습 학점인정 프로그램 참 여가 불가능할 수 있습니다.

상기 개인정보 수집·이용 및 보험가입 목적에 동의하십니까?

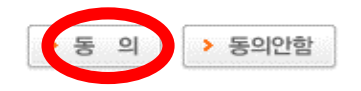

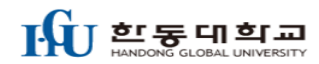

## 6. 현장실습정보 ⇒ 실습기간 확인 ⇒ 기업정보 확인

| 산업체현장실 | 습 |                                    |
|--------|---|------------------------------------|
| 사전교육신청 | > | 실습신성<br>▲ 홈 > 산업체현장실습 > 실습신청       |
| 실습신청   | > |                                    |
| 현장실습관리 | > | ■ 2023년도 2학기 현장실습학기제               |
|        |   | 현장실습정보 서약서/개인정보조회동의 기업정보/선택신청 매칭정보 |
|        |   | ■ 신청가능여부                           |

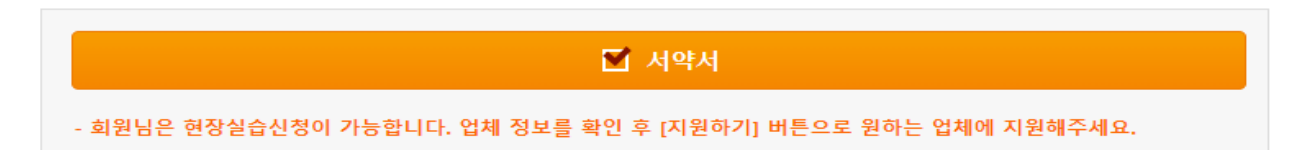

| 2023년도 2학기 현장실습학기제 |                         |                         |  |  |  |
|--------------------|-------------------------|-------------------------|--|--|--|
| 진행담당               | 최다경, 이수현                | 2023-05-01 ~ 2023-08-09 |  |  |  |
| 현장실습 진행기간          | 2023-08-28 ~ 2023-12-15 |                         |  |  |  |

#### ■ 현장실습 기간 선택

| 구분                     | 학점 | 주차  | 참여업체   | 모집정원 | 현재신청인원 | 업체보기 |
|------------------------|----|-----|--------|------|--------|------|
| 2023년 2학기 현장실습학기제(16주) | 학점 | 16주 | 19개 업체 | 36 명 | 14 명   | 업체보기 |
| 2023년 2학기 현장실습학기제(15주) | 학점 | 15주 | 0개 업체  | 0명   | 0명     | 업체보기 |
| 2023년 2학기 현장실습학기제(14주) | 학점 | 14주 | 3개 업체  | 7 명  | 1 명    | 업체보기 |

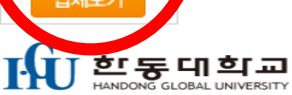

7. 기업명 클릭 ⇒ 기본사항 확인 ⇒ 현장실습학기제 운영계획서 클릭 ⇒ 세부내용 확인

| » 현장실습 수 | 요조사 정보  |                                                              |                                                         |            |                                                        |   |  |
|----------|---------|--------------------------------------------------------------|---------------------------------------------------------|------------|--------------------------------------------------------|---|--|
|          | 실습기간    |                                                              |                                                         |            |                                                        |   |  |
|          | 실습인원    | 총 2명                                                         |                                                         |            |                                                        |   |  |
| 요경사항     | 실습전공    | 콘텐츠융합디자인학부                                                   |                                                         |            |                                                        |   |  |
|          | 자격요건    | 디자인견공 또는 UX관심많으신분, 포트폴리오필수                                   |                                                         |            |                                                        |   |  |
| 현장실      | 습장소     | 서울 강동구 올림픽로60길 5 나인피엑스빌딩 3층                                  |                                                         |            |                                                        |   |  |
| 실습업체     | 홈페이지    | www.9px.co.kr                                                | [별지 제1호 서스                                              | 0 па       |                                                        |   |  |
| 실습       | 내용      | UX디자인 기초와 협업(실무)업무를 병행합니다.<br>협업의 업무를 경험하고 진로를 고민할수있는 기회라고 생 | ■ [붙임1] 표                                               | 표<br>준 현장실 | 군 연성열급역기계(ICO-Op) 운영 계획서<br>실습학기제(Co-op) 운영 계획 및 직무기술서 |   |  |
|          | 근무부서    | UX팀                                                          | 운영과정                                                    | ▪방학과정      | [O] •학기과정 [] •방학/학기 연계과정 []                            |   |  |
|          | 담당업무    | UX디자인                                                        | 운영유형                                                    | ■직무체험형     | 형 [ 〇 ] •채용연계형 [ ]                                     |   |  |
|          | 실습요일    | 월, 화, 수, 목, 금                                                | 실습기간<br>정규실습 시간                                         | 오전 9/      | 시 00분 ~ 오후 6시 00분 (▶휴게시간 1시간 포함하여 작성)                  | - |  |
|          | 1일 근무시간 | 오전 10:00 ~ 오후 7:00                                           | 실습요일 월[0] 화[0] 수[0] 목[0] 금[0] 토[ ] 일[ ]                 |            |                                                        |   |  |
| 실습생식부    | 1일 교육시간 | 1 시간                                                         | 연장실습 여부 •연장실습 없음 [] •상황별 실시 [O] •주기적/상시적 실시 []          |            |                                                        |   |  |
|          | 지원사항    |                                                              | 기타사항<br>여장 특징에 대한 별도의 근로계약 체결 여부 Y[O]/N[]<br>여장식습계약서 체결 |            |                                                        |   |  |
|          | 실습지원비   |                                                              |                                                         | 정규실습시경     | 간 •지급기준 : [월/주 기준 중 선택] ▶ [ 월 기준] / [ 1,914,440 ]원     |   |  |
|          | 서며      |                                                              | 실습지원비                                                   | 면장실습시?     | 간 "지급기준: [시간 기준] / [ ]원 (*교육부 고시 기준에 따라 작성)            | _ |  |
|          | 00      |                                                              | 기타 지원                                                   | 사항         | •                                                      | - |  |
|          | 근구구시    |                                                              |                                                         | 부서명        | 연구개발팀 성명 하정목 직위 팀장                                     | = |  |
| 실습생관리자   | 직위      |                                                              | 현장교육                                                    | 연락처        | 054-262-6411 휴대폰 010-9919-7698                         |   |  |
|          | 직장전화    |                                                              | 담당자                                                     | 이메일        | ms@vadas.co.kr                                         |   |  |
|          | E-mail  |                                                              |                                                         |            |                                                        |   |  |
| 현장실습학기기  | 세 운영계획서 | ☐ [별지 1] 표준 현장실습학기제(Co−op) 운영 계획서_한동<br>>                    | 동대학교_211007_02                                          |            |                                                        |   |  |

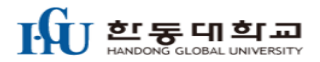

### 8. 기업별 상세 모집정보 확인 ⇒ 지원하기

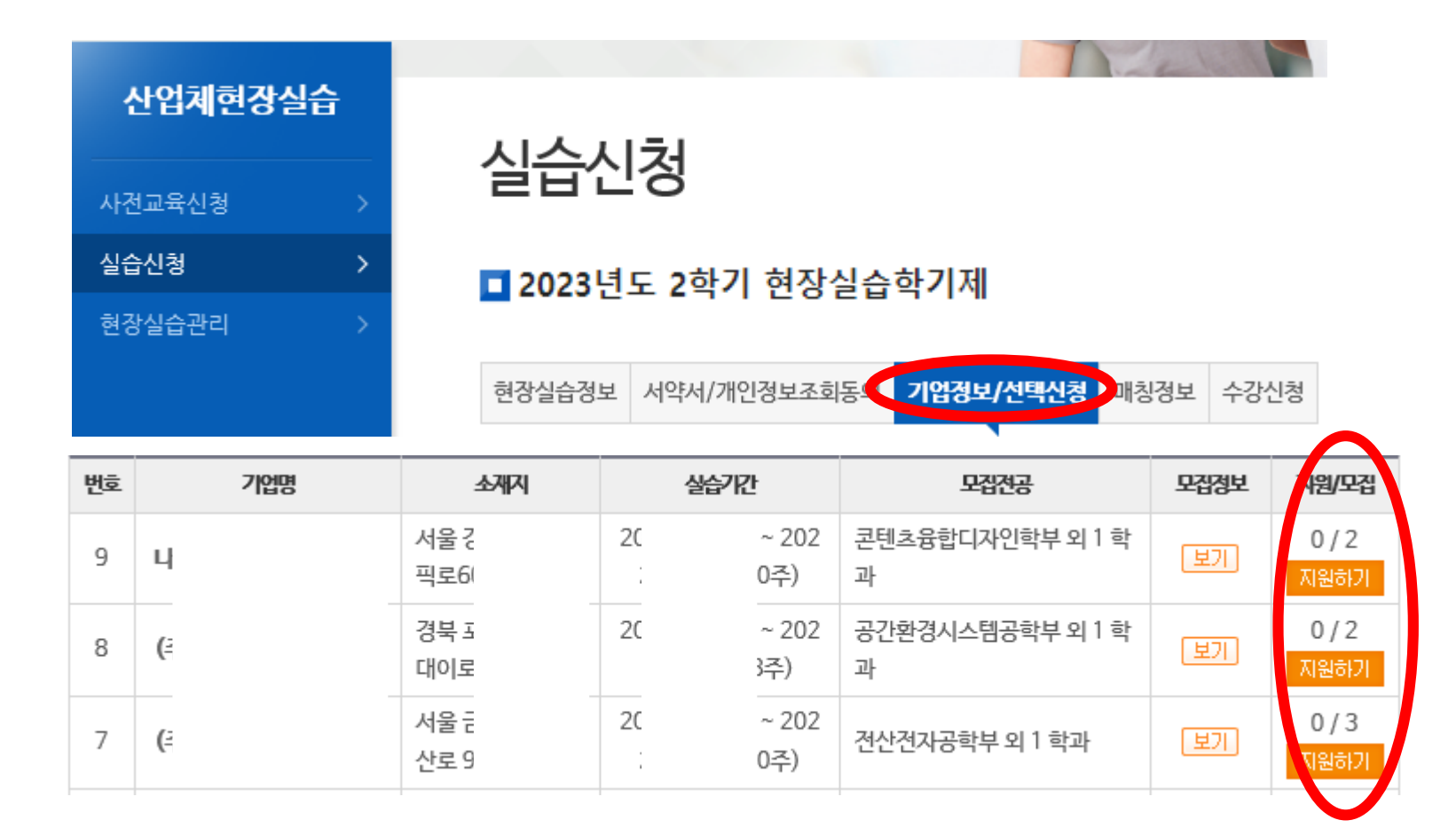

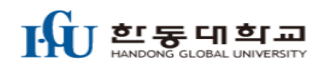

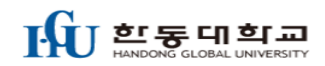

원하는 기업을 최종 선택후 신청, 시 처 ㅎ

\* 지원 완료 후 지원기업을 바꾸고 싶으신 경우, 해당 기업 오른쪽의 [취소] 버튼으로 취소 후 다시 선택 및 지원완료 하시면 됩니다. \* 원하는 기업을 모두 선택한 후에는 반드시 [신청하기] 버튼을 눌러 기업선택을 완료해 주시고, 각각의 지원 기업들에 대하여 이력서를 작성하시기

\* 하단의 기업리스트에서 지원하기를 클릭하시면 현장실습 업체를 지망별로 선택하실 수 있습니다.

(3지망까지 선택 가능, 필수는 아님)

| 1지망기업 |      | 2지망기업 | 3지망기업 |      |
|-------|------|-------|-------|------|
| ( + × | 취소 ( | × 취소  |       | 신청하기 |
| 이러시카님 |      | 이력서작성 |       |      |

#### 🗖 현장실습 기업선택

바랍니다.

| 신입세연경결급 | J | 시스시                    | I-5-J              |                |      | - 1<br>- 単ス | ~~<br>] 북7 |
|---------|---|------------------------|--------------------|----------------|------|-------------|------------|
| 사전교육신청  | > | 실급신                    | 8                  |                |      |             | )          |
| 실습신청    | > | -                      |                    | 노스키키카          |      |             |            |
| 현장실습관리  | > | <mark>ា</mark> 2023 មួ | <u>린도 2</u> 악기 연상실 | [습악 <b>기</b> 세 |      |             |            |
|         |   | 현장실습정보                 | 서약서/개인정보조회동의       | 기업정보/선택신청      | 매칭정보 | 협약서 동의      | 수강신청       |
|         |   |                        |                    |                |      |             |            |

9. 기업선택 ⇒ 지망 기업별 이력서 작성 ⇒ 신청하기

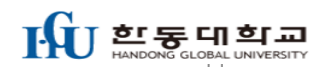

## 실습신청 ⇒ 매칭정보 ⇒ <mark>승인</mark> or 거절(반드시 선택)

| 지망 | 지원기업 | 실습기간 | 주차 | 상태             |
|----|------|------|----|----------------|
| 1  |      |      | ÷  | 기업 선택<br>승인 거절 |
| 2  |      |      | 1  | -              |
| 3  |      |      | Ŀ  | 탈락             |

| 매칭완료 마  | 배칭이 모두 완료된 상태.                                   |
|---------|--------------------------------------------------|
| 기업 선택 기 | 기업에 매칭 대상으로 선택된 상태. 직접 승인 또는 거결로 실습여부를 선택할 수 있음. |
| 탈락 7    | 기업에서 매칭을 하지 않기로 선택된 상태.                          |
| - 0     | 가직 매칭과 관련된 어떤 작업도 진행되지 않은 상태.                    |

지원한 기업과 매칭정보를 조회 할 수 있습니다. 매칭완료기업은 현장실습 기업으로 확정된 기업입니다.

| 산업체현장실습  | 지수지권                                    |
|----------|-----------------------------------------|
| 사전교육신청 > | 실습신성 · 실습신청                             |
| 실습신청 >   | ■ 2022년도 2하기 혀자신스하기제                    |
| 현장실습관리 > |                                         |
|          | 현장실습정보 서약서/개인정보조회동의 기업정보/선택신청 매청정보 수강신청 |

## 10. 기업 면접 ⇒ 매칭 정보 확인후 <mark>승인or거</mark>절 기업선택

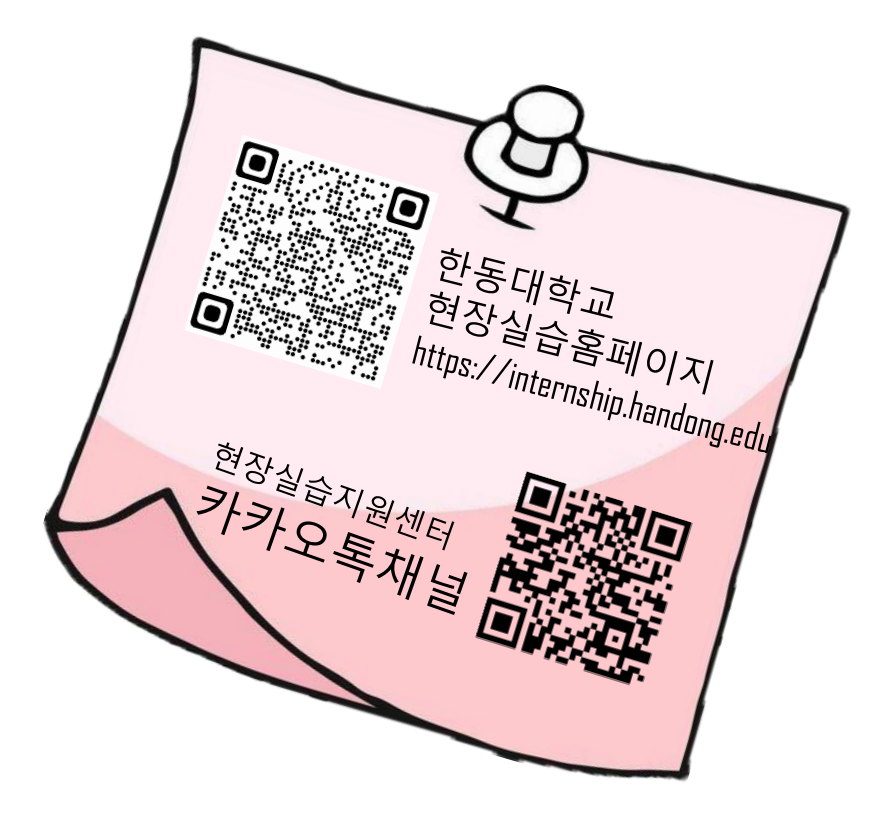

-감사합니다-

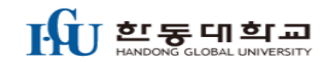